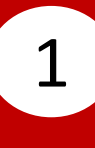

#### Select Fund Transfer.

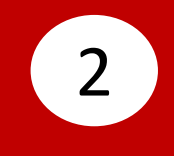

# Select **Transfer From**, then select your account.

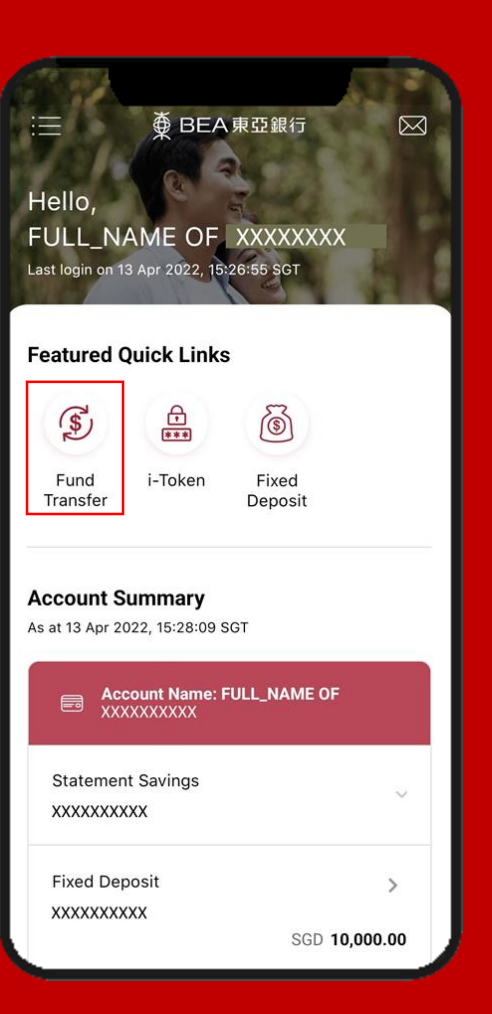

| C Transfer From       |              |
|-----------------------|--------------|
| Select account:       |              |
|                       |              |
| Statement Savings SGD |              |
| XXXXXXXXX (PERSONAL)  | $\checkmark$ |
| SGD 10,000.00         |              |
|                       |              |
|                       |              |
|                       |              |
|                       |              |
|                       |              |
|                       |              |
|                       |              |
|                       |              |
|                       |              |
|                       |              |
|                       |              |
|                       |              |
|                       |              |
|                       |              |
|                       |              |
|                       |              |
|                       |              |
|                       |              |
|                       |              |
|                       |              |
|                       |              |
|                       |              |

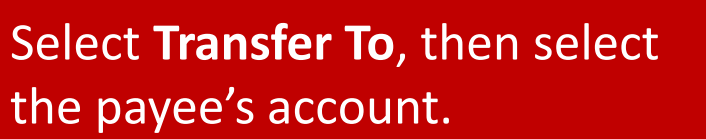

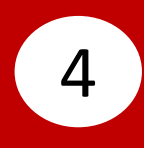

#### Input payee's details, then click **Confirm**.

3

| Transfer to          |
|----------------------|
| Add to My Payee      |
| Q Search             |
| Own account          |
| BEASG Payee account  |
| GIRO Payee account   |
|                      |
|                      |
|                      |
|                      |
|                      |
|                      |
|                      |
|                      |
|                      |
| Click Add to My Paye |

| Add to My Payee        |   |
|------------------------|---|
|                        |   |
| Receiving Bank         |   |
| XXXXXXXXXX             | - |
| Recipient Account No.  |   |
| 000000000              |   |
| Recipient Account Name |   |
| COMPANY D              |   |
|                        |   |
| Register to My Payee   |   |
| Nickname               |   |
| Company D Phone Bill   |   |
|                        |   |
|                        |   |
|                        |   |
|                        |   |
|                        |   |
| Confirm                |   |
|                        |   |

Click **Add to My Payee** if payee is not registered.

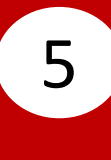

### Select **Amount**, then input the transfer amount.

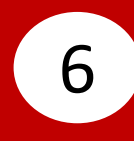

#### Select **Transfer Date**, then select the transfer date.

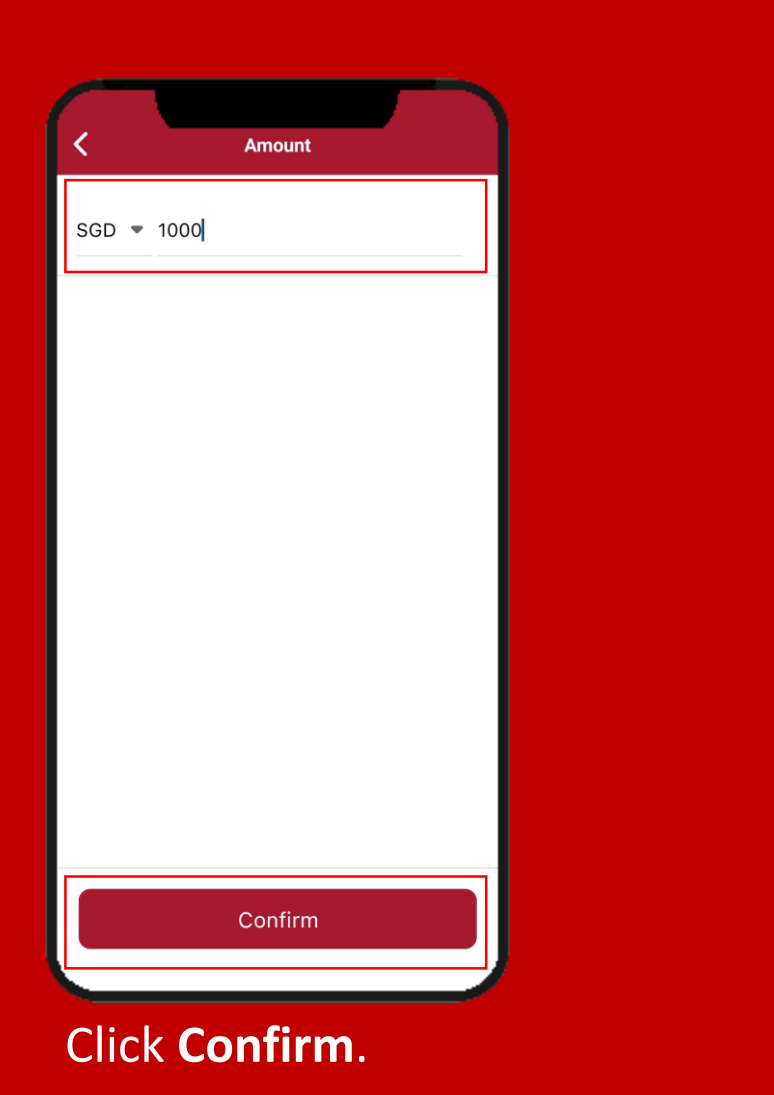

|                                  | Transfer Date                                                                   |
|----------------------------------|---------------------------------------------------------------------------------|
| elect Dat                        | e:                                                                              |
| Immedi<br>Fund trai              | ate<br>nsfer(GIRO/BEA SG) cut off at 6:00pm                                     |
| Later<br>Select a                | date within the next 90 days                                                    |
| Recurri<br>Set week<br>annual tr | ng<br>ly, monthly, quarterly, semi-annual or<br>ansfers within the next 90 days |
| annual tr                        | ansfers within the next 90 days                                                 |
|                                  |                                                                                 |
|                                  |                                                                                 |
|                                  |                                                                                 |
|                                  | Confirm                                                                         |

Click Confirm.

# Page 3 of 6

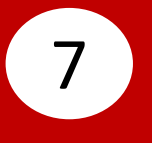

### Select **Purpose Code**, then select the purpose code.

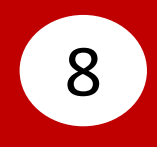

# Select **Comments(Optional)**, then input a comment.

| Purpose Code           |            |  |
|------------------------|------------|--|
| Select Purpose Code:   |            |  |
| Allowance              | $\bigcirc$ |  |
| Business Expenses      | $\bigcirc$ |  |
| Bonus Payment          | $\bigcirc$ |  |
| Cable TV Bill          | $\bigcirc$ |  |
| Credit Card Payment    | $\bigcirc$ |  |
| Cash Disbursement      | $\bigcirc$ |  |
| Charity Payment        | $\bigcirc$ |  |
| Collection Payment     | $\bigcirc$ |  |
| Commission             | $\bigcirc$ |  |
| Confirm                |            |  |
| Click <b>Confirm</b> . |            |  |

| Comments           |  |
|--------------------|--|
| Comments(Optional) |  |
| 0001               |  |
| L                  |  |
|                    |  |
|                    |  |
|                    |  |
|                    |  |
|                    |  |
|                    |  |
|                    |  |
| Confirm            |  |
| Click Confine      |  |

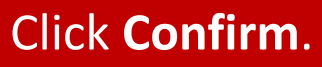

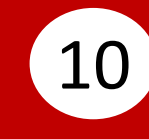

Enter your **i-Token Personal** Identification Number (PIN), then click Confirm.

9

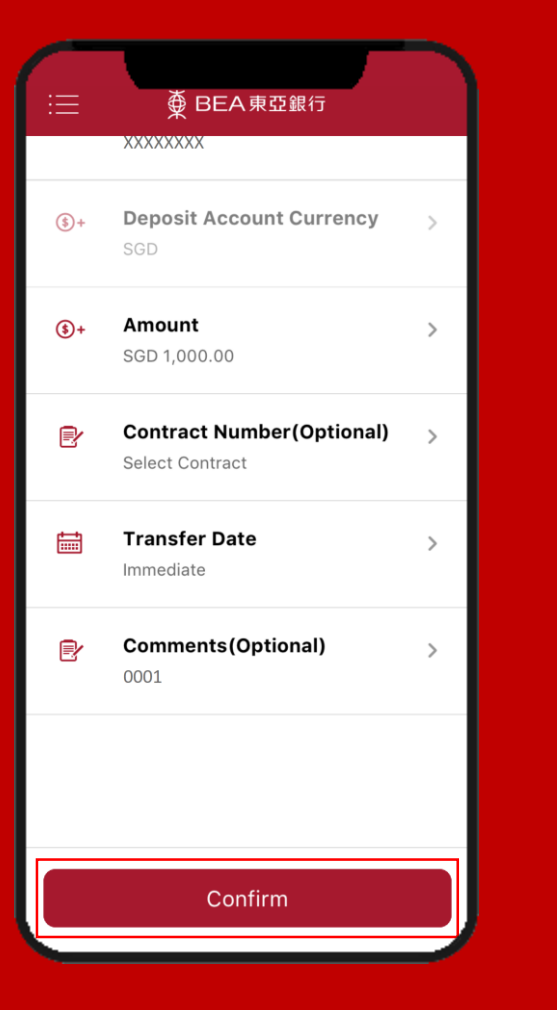

| < i-                                      | Token PIN                                 |
|-------------------------------------------|-------------------------------------------|
| <b>i-Token PIN</b><br>Cyberbanking Accour | nt No. XXXXXXXXXX                         |
| Enter i-Token PIN                         |                                           |
|                                           |                                           |
|                                           |                                           |
|                                           |                                           |
| Transfer From:                            | XXXXXXXXXXX<br>Statement Savings SGI      |
|                                           | Check Balance                             |
| Transfer To:                              | 0000000000<br>XXXXXXXXXXXXXXXXXXXXXXXXXXX |
| Amount:                                   | SGD 1,000.00                              |
| (                                         | Confirm                                   |
| وربي ه                                    |                                           |

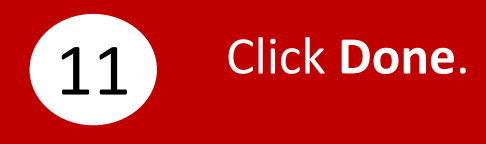

| Transfer Result              |
|------------------------------|
| <b>Transaction Completed</b> |
| Date Submitted:              |
| Transaction Reference:       |
| Transfer From:               |
| Transfer To:                 |
| Amount:                      |
| Purpose Code:                |
| Transfer Date:               |
| Comments(Optional):          |
|                              |
|                              |

Page 6 of 6